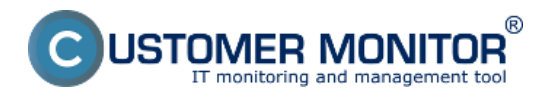

C-BackupPlus má viac možností obnovenia súboru zo záloh. Zálohy sa ukladajú pri kompresii do štandardných súborov (ZIP, RAR) a na obnovu nevyhnutne nepotrebujete C-BackupPlus. Ešte jednoduchšie je to v prípade priameho kopírovania, kde vás na zálohovacom médiu čakajú jednotlivé súbory. V prípade kompresie a ak je záloha rozdelená do viacerých médií, jednoduchšie než hľadať súbor otváraním jednotlivých médií, spájať obnovené časti súborov, je použiť k obnoveniu zálohovací program C-BackupPlus.

Ak sa záloha nachádza na pevnom disku obnovu odporúčame vykonať na počítači, ktorý zálohu vykonával a začať otvorením konfiguračného súboru v C-BackupPlus, ktorým záloha bola vytvorená. Následne pôjdete na záložku Obnovenie. Stlačíte tlačidlo "Obnovenie zo zálohy v určenej na pevnom disku" a zobrazí sa vám ihneď dostupný zoznam záloh. Najrýchlejšie otvorenie konfiguračného súboru spravíte cez scheduler c-monitora priamo v zálohovacej úlohe ako je znázornené na nasledujúcom obrázku.

| MonitorConsole                              |                                                             |                  |                                                |                |                   |
|---------------------------------------------|-------------------------------------------------------------|------------------|------------------------------------------------|----------------|-------------------|
| C-Manitar Taols Help                        |                                                             | Schedule         | r                                              |                | 5                 |
| © Settings                                  | Ele Edt 🔄 🏂 🔶 🐌 🗙 🐵 🗸 🖨 🕨                                   | 🗠 🖙 😳 🖏 Filter   | - db                                           |                |                   |
| Scheduler                                   | C:\DMonito/\Cn/\ScheduleList.sd                             |                  |                                                |                |                   |
| Watches                                     | Name / Command Line                                         | Last Execution   | Last Result                                    | Nest Execution | Periodic Executio |
| traicies                                    | C-Descript for CM Complete - Full                           | 11. Jul 2012     | OK                                             | 18. Jul 2012   | Every week in W   |
| C-Monitor Runtime Information               | DescLons.exe compete.tds                                    | Wed, 14:40:36    | Elapsed Time: 0:00:17                          | Wed, 14:40:00  |                   |
| highling Tasks                              | C-Descript for CM Complete - Differential                   | 11. Jul 2012     | Not Executed                                   | 12. Jul 2012   | Every day         |
| Waking Lasks                                | DescCons.exe                                                | Wed, 14:40:06    | Task Replaced by "C-Descript for DM Complete - | Thu, 14:40:00  |                   |
| Watches State                               | C-Descript for CM - Current User Details                    | 11. Jul 2012     | OK                                             | 12. Jul 2012   | Every day         |
| Watches Dutent Lon                          | DeocCons.exe                                                | Wed, 14:40:06    | Elapsed Time: 0:00:16                          | Thu, 14:40:00  |                   |
| C-Monitor Current Lop                       | C-Descript Complete for archive                             | 9. Jul 2012      | OK                                             | 8. Aug 2012    | Every month       |
|                                             | DepcConsieve complete for archive.pdp                       | Mon, 8:56:57     | Elapsed Time: 0:02:48                          | Wed, 14:40:00  |                   |
| 🖸 Emails                                    | RackupPles : aslaborania dokumentes : with solation         | 71P D            |                                                | 11 1-1 2012    | Europe day        |
| Emails from Tasks, Watches waiting for send | BackupPlus.exe zalohovanie dokumentov sto                   | Lit, Unity       |                                                | Wed, 16:15:00  | Lively day        |
| Received, processed Emails                  |                                                             |                  |                                                | -              |                   |
| Emails waiting for sending                  |                                                             |                  |                                                |                |                   |
| Emails - All (without waiting for sending)  | * W                                                         |                  |                                                |                | ,                 |
| Sent Emails - C-Monitor System Message      |                                                             |                  |                                                |                | -                 |
| Sent Emails - User and System tasks Res     | Backup                                                      |                  |                                                |                |                   |
| Sent Emails - Responses to CM queries       | BackupPlus : zalohovanie doku                               | mentov : with ro | station, ZIP, Daily                            |                | -                 |
| Not Sent Emails - Disabled                  |                                                             |                  |                                                |                |                   |
| Not Sent Envails - Failed                   | On task finish Salion Message in Tray Area will be displaye | d                |                                                |                |                   |
| T History                                   | BackupPlus.exe                                              |                  |                                                |                |                   |
| Executed Tasks                              | Next Possible Execution                                     |                  |                                                |                |                   |
| C-Monitor Execution, C-Monitor Log History  | Wed, 11. Jul 2012, 16:15:00                                 |                  |                                                |                |                   |
| Watches History                             | Execute from Wed 11 Jul 2012 at 10-10-00                    |                  |                                                |                |                   |
| System Info                                 | Execute Every day                                           |                  |                                                |                |                   |
| Network Inita                               | Min interval between executions Automatic                   |                  |                                                |                |                   |
| Waitiwa Taska Nisteau                       |                                                             |                  |                                                |                | -                 |

Obrázek: otvorenie konfiguračného súboru C-BackupPlus cez zálohovaciu úlohu v schedulery

Ak nemáte k dispozícii konfiguračný súbor zálohy, po stlačení "Obnovenie zo zálohy v určenej na pevnom disku" musíte vybrať adresár k položke "Zložka so zálohami"

Pre obnovu záloh z externého média použite prvé tlačidlo na záložke "Obnovenie" s názvom "Obnovenie zo zálohy na externom médiu .." a nalistujte mechaniku, ktorá má médium vložené. V prípade, že médií máte veľa a potrebujete vyhľadať konkrétny súbor v určitom období, odporúčame, aby ste si všetky médiá dali do archívu médií cez menu Nástroje -> Pridať Médium do Archívu. (nemusíte to robiť ak ste za počítačom, na ktorom sa záloha robila). Vytvorí sa vám katalóg súborov, v ktorom ľahko nájdete požadovaný súbor a budete vyzvaní na zadanie práve média, kde sa nachádza súbor.

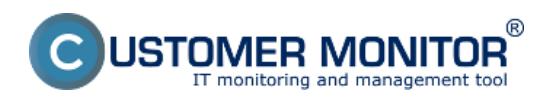

**Obnova zo zálohy** Publikováno z Customer Monitor (https://customermonitor.cz)

| G BackupPlus - juraj bckup.sbs                                                                                                    |
|----------------------------------------------------------------------------------------------------|
| Súbor Nástroje Nápoveda 🖙 🖶                                                                                                    |
| Súbory pre zálohovanie Zálohovanie Obnovenie Poznámky Záznamy                                                                                                    |
| Obnovenie zo zálohy na externom médiu (ako CD, DVD,)     Obnoviť vybraté súbory zo zálohy uloženej na médiu vo vybratej jednotke a všetkých súvisiacich vymeniteľných médiách.     (Dostupné iba pre metódu zálohovania ZIP, RAR) |
| Obnovenie zo zálohy v určenej zložke na pevnom disku<br>Obnoviť vybraté súbory zo zálohy uloženej v zložke na pevnom disku. (Dostupné iba pre metódu kompresie ZIP, RAR)                                                          |
| Obnovenie zo zálohy na externom médiu (ako CD, DVD,) pomocou archívu médií<br>Obnoviť vybraté súbory zo zálohy uloženej na médiách archivovaných v archíve médií. (Dostupné iba pre metódu kompresie ZIP,<br>RAR)                 |
| Jednosmerná synchronizácia     Obnoviť vybraté súbory zazálohované jednosmernou synchronizáciou                                                                                                    |
| TIP: Pre prednastavenie zložiek so zálohami počas obnovovania, načítajte nastavenia ktorými boli zálohy vytvorené                                                                                                    |

Obrázek: Záložka obnovenie s možnosťou voľby typu obnovy zálohy

Po výbere metódy sa vám zobrazí okno so zoznamom záloh k obnoveniu.

Od verzie 3.1.752.0 vo vo?be *Obnovenie zo zálohy v ur?enej zložke na pevnom disku* pribudla automatická výzva na autentifikáciu k sie?ovému prístupu, ak zložka so zálohami je na sie?ovej ceste, ku ktorej C-Backup nemá prístup. V starších verziách sa pri tomto úkone zobrazovalo len chybové hlásenie a bolo pomerne komplikované dosiahnu? sie?ový prístup pre C-Backup.

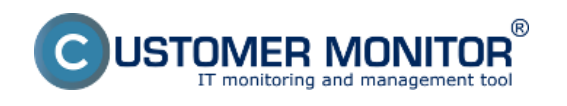

## **Obnova zo zálohy** Publikováno z Customer Monitor

(https://customermonitor.cz)

| oory pre zák | ohovanie Zálohovanie                                               | Ubnovenie Poznámky Záznamy                                                                                                    |                         |
|--------------|--------------------------------------------------------------------|----------------------------------------------------------------------------------------------------|-------------------------|
| <b>Q</b>     | Obnovenie zo záloł<br>Obnoviť vybraté súbo<br>(Dostupné iba pre me | y na externom médiu (ako CD, DVD,)<br>ny zo zálohy uloženej na médiu vo vybratej jednotke a všetkých súvisiacich<br>vódu zálohovania ZIP, RAR) | ymeniteľných médiách.   |
|              |                                                                    | Prihlásenie do siete                                                                                                    | ×                       |
|              | <b>Obnovenie zo zálo</b><br>Obnoviť vybraté súb                    | The user name or password is incorrect (1326)<br>Prosím prihláste sa pre prístup k sieťovým súborom                                            | esie ZIP, RAR)          |
|              |                                                                    | Meno používateľa                                                                                                    |                         |
| 2            | Obnovenie zo zálo<br>Obnoviť vybraté súb<br>RAR)                   | Doména                                                                                                    | re metódu kompresie ZIF |
| <b></b>      | <b>Jednosmerná sync</b><br>Obnoviť vybraté súb                     | Heslo                                                                                                    |                         |
| •            |                                                                    | Prihlásiť Storno                                                                                                    |                         |
|              |                                                                    |                                                                                                    |                         |

## [1]

Obrázek: Vypýtanie mena a hesla k sieťovej ceste

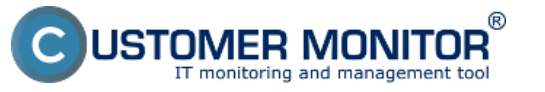

**Obnova zo zálohy** Publikováno z Customer Monitor (https://customermonitor.cz)

| C Zálohy na disku                         |        |
|-------------------------------------------|--------|
| Zložka so zálohami                        |        |
| \\192.168.1.1\hddbackup\zalohy            | 💶 🔁    |
| Nájdené zálohy                            |        |
| 9. júl 2012 (pondelok), 9:13 - Rozdielová |        |
| 5. júl 2012 (štvrtok), 9:57 - Rozdielová  |        |
| 3. júl 2012 (utorok), 16:12 - Rozdielová  |        |
| 3. júl 2012 (utorok), 11:41 - Plná        |        |
| 2. júl 2012 (pondelok), 8:56 - Rozdielová |        |
| 29. jún 2012 (piatok), 9:30 - Rozdielová  |        |
| 28. jún 2012 (štvrtok), 9:46 - Rozdielová |        |
| 27. jún 2012 (streda), 9:10 - Rozdielová  |        |
| 26. jún 2012 (utorok), 8:54 - Rozdielová  |        |
| 25. jún 2012 (pondelok), 14:05 - Plná     |        |
| 6. jún 2012 (streda), 17:30 - Plná        |        |
|                                           |        |
| ОК                                        | Storno |

Obrázek: Zoznam záloh k obnoveniu

Po výbere zálohy, ktorú chcete obnoviť sa vám zobrazí menu, kde môžete vybrať súbory a priečinky k obnove. Môžete taktiež uviesť cieľový priečinok obnovy.

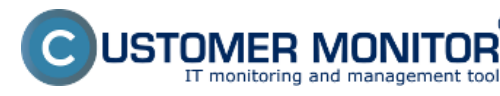

**Obnova zo zálohy** Publikováno z Customer Monitor

R

(https://customermonitor.cz)

| <ul> <li>16:28:19</li> <li>16:28:20</li> </ul> | Ibnovenie z "3. júl 2012 (utorok), 11:41                                                                                                    | Plná''                                                                                                    |                                                                                                    |                                                                                        |                                                                                                    |  |
|------------------------------------------------|----------------------------------------------------------------------------------------------------|----------------------------------------------------------------------------------------------------|----------------------------------------------------------------------------------------------------|----------------------------------------------------------------------------------------|----------------------------------------------------------------------------------------------------|--|
|                                                | Obnoviť do pôvodného umiestnenia     Obnoviť do určenej zložky     C:\Users\Juraj\Zálohy                                                                                                    |                                                                                                    |                                                                                                    |                                                                                        |                                                                                                    |  |
|                                                | Dostupné zložky                                                                                                    | Nájdené súbory                                                                                                    | (2) 🕅                                                                                                    | # 🖬 🏭                                                                                  |                                                                                                    |  |
| Aktuálny súbor<br>Celkovo                      | Juraj     Juraj     web     (súbory)     cimage     posledne v     screeny     Screeny     cbacki     cdesk     diskusi     cdesk     diskusi     externx     HW ek     reconstav     perm e     pravidk     scr | Príznak zmeny<br>Nezmenený<br>Nezmenený<br>Nezmenený<br>Nezmenený<br>Nezmenený<br>Nezmenený<br>Nezmenený<br>Nezmenený<br>Nezmenený<br>Nezmenený<br>Nezmenený<br>Nezmenený<br>Nezmenený<br>Nezmenený | Meno<br>akcept ukonč.png<br>akceptacia bez prihla:<br>akceptacia s prihlaser<br>cdesk reporty.png<br>cm1.png<br>cm11.png<br>dalsie notifikacie (2).pi<br>dalsie notifikacie.png<br>disku png<br>diskusia na cm servet<br>diskusia1.png<br>diskusia2.png<br>diskusia3.png<br>diskusia3.png<br>diskusia4.png.png | Typ<br>png<br>senia png<br>png<br>png<br>png<br>png<br>png<br>png<br>png<br>png<br>png | Cesta<br>C:VUse<br>C:VUse<br>C:VUse<br>C:VUse<br>C:VUse<br>C:VUse<br>C:VUse<br>C:VUse<br>C:VUse<br>C:VUse<br>C:VUse<br>C:VUse<br>C:VUse<br>C:VUse<br>C:VUse |  |
| Stop Zo                                        | Vybratých 2 (233,714 kB) z 101                                                                                                    | [M] [N] 1                                                                                                    | 01 [?]                                                                                                    | Obnovit                                                                                | Storno                                                                                                    |  |

Obrázek: Výber súborov na obnovenie

Metódy kompresie(RAR,ZIP) sú štandardné a ich archívy si môžete príslušným nástrojom prehliadať.

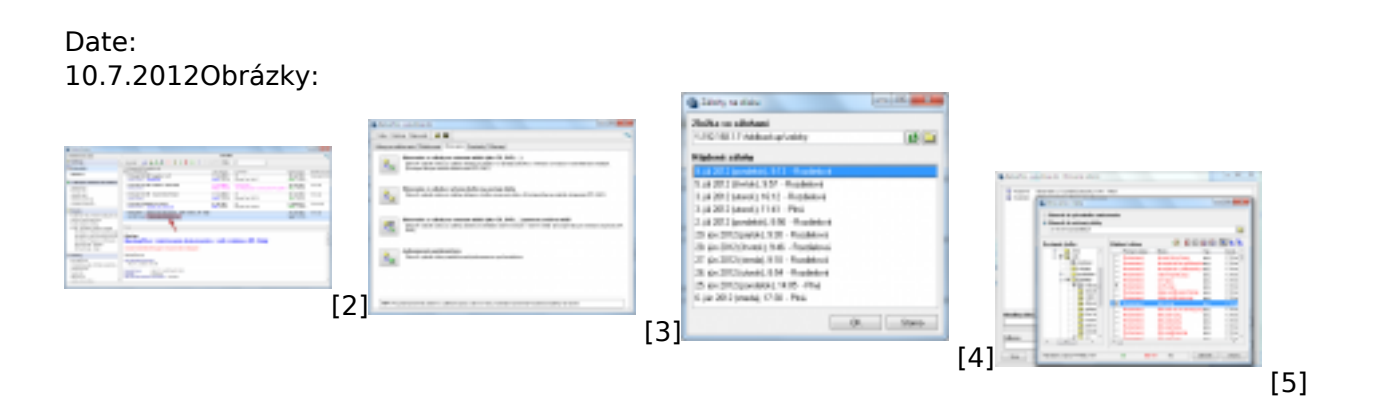

## Odkazy

[1]

https://customermonitor.cz/sites/default/files/CBackup\_Vypytanie\_mena\_hesla\_k\_sietovej\_ceste.png [2] https://customermonitor.cz/sites/default/files/cesta%20k%20obnove%20zaloh.png

[3] https://customermonitor.cz/sites/default/files/obnova1.png

[4] https://customermonitor.cz/sites/default/files/obnova2.png

[5] https://customermonitor.cz/sites/default/files/obnova3.png